# FMO, EMO, MGA Broker Onboarding Appointment Process

### **Purpose**

The purpose of this document is to provide detailed instructions to FMO, EMO, and MGA agencies regarding how to submit broker appointment requests. The process outlined in this document is for FMO, EMO, and MGA agencies. Broker appointments under an FMO, EMO, or MGA agency must be initiated by the agency principal or assigned delegate and completed by the broker.

## **Table of Contents**

|      | Section                          | Page |
|------|----------------------------------|------|
| Ager | cy (FMO, EMO, MGA) Admin Process |      |
|      | Logging In                       | 2    |
|      | Creating Agency Delegates        | 3    |
|      | Initiating Appointment Process   | 4-10 |
|      | Agency Dashboard                 | 11   |

# **Producer Toolbox Broker Onboarding - Agency Admin Process**

| Step |                                     |                          | Action                      |                            |             |
|------|-------------------------------------|--------------------------|-----------------------------|----------------------------|-------------|
| 1    | Go to Anthem.com, click 'P          | roducers' and 'Logir     | 'n                          |                            |             |
|      |                                     |                          |                             |                            |             |
|      |                                     |                          |                             | Lasta Fraze                |             |
|      | Individual & Family Medicare Medica | id Employers Producers   | Providers                   | Log in Espanoi             |             |
|      | Producers Overview                  |                          |                             | X                          |             |
|      | Blass and Bandara                   | <b>6</b> iti             | B                           |                            |             |
|      | Plans and Services                  | Communications           | Resources                   |                            |             |
|      | Start Selling Anthem                | Contact Us               | Find Care                   |                            |             |
|      | Medical                             | News<br>Public Policy    | HINO d FORM                 |                            |             |
|      | Life & Disability                   | Public Policy            |                             |                            |             |
|      | Supplemental Health                 |                          | Registration                |                            |             |
|      | Pharmacy                            |                          | Statement of Benefits (SOB) |                            |             |
|      | Health & Wellness                   |                          | Summary of Benefits and     |                            |             |
|      | Group Retiree Solutions (GRS)       |                          | Coverage (SBC)              |                            |             |
|      |                                     |                          |                             |                            |             |
|      |                                     |                          |                             |                            |             |
| 2    | Register and/or login               |                          |                             |                            |             |
|      | If you are an existing broke        | r or agency and you      | have a Producer Toolb       | oox account, enter your    |             |
|      | username/password and cl            | ick login                |                             |                            |             |
|      | If you are an existing broke        | r or agency but do n     | ot have a Producer To       | olbox account, click on re | egister now |
|      | If you are a new broker or a        | agency, click on go to   | o the Producer site for     | your state                 |             |
|      |                                     |                          |                             | I                          |             |
|      | Due                                 | du con Toolle or         |                             |                            |             |
|      | Pro                                 | aucer looloo             | X                           |                            |             |
|      |                                     |                          |                             |                            |             |
|      | Pagistarad                          | Brokers Log              | a in Hara                   |                            |             |
|      | Registered                          | DIOKEIS LO               | giirriere                   |                            |             |
|      | Not s                               | igned up? Register now > |                             |                            |             |
|      |                                     |                          |                             |                            |             |
|      | Username                            |                          |                             |                            |             |
|      |                                     |                          |                             |                            |             |
|      | Password                            |                          |                             |                            |             |
|      |                                     |                          |                             |                            |             |
|      |                                     |                          |                             |                            |             |
|      |                                     | Log In                   |                             |                            |             |
|      |                                     |                          |                             |                            |             |
|      | Forgot Us                           | ername or Forgot Passw   | ord >                       |                            |             |
|      | Need information on An              | them products or about   | doing business with         |                            |             |
|      | us? Go to th                        | e Producer site for your | state >                     |                            |             |
|      |                                     | 11- T                    |                             |                            |             |
|      | Contact                             | US Terms & Conditio      | ons                         |                            |             |
|      |                                     |                          |                             | •                          |             |

Admin Portion – Agency Onboarding Process

| Step | Action                                                                                                    |
|------|----------------------------------------------------------------------------------------------------|
|      | Creating Agency Delegates                                                                                                    |
| 1    | Click on the profile icon, 'Account Details', 'Delegates', 'Create New Delegate'                                                                                                    |
|      |                                                                                                    |
|      | Producer Teolbox                                                                                                    |
|      | Book of Business Tools & Resources Support                                                                                                    |
|      | New Products Available                                                                                                    |
|      | Account Datails                                                                                                    |
|      |                                                                                                    |
|      |                                                                                                    |
|      | Details Licenses Exchange Certifications CMS Certifications Delegates Relationships Appointments EFT info                                                                                                    |
|      |                                                                                                    |
|      | Create New Delegate                                                                                                    |
|      |                                                                                                    |
|      |                                                                                                    |
|      |                                                                                                    |
|      | Producer Toolbox                                                                                                    |
|      | Book of Business Tools D Resources Support                                                                                                    |
|      | (Return to Accust Details                                                                                                    |
|      | Ī                                                                                                    |
|      | Delegate Information                                                                                                    |
|      | First Name         Last Name         Brail Address           First Name         Last name         Enail                                                                                                    |
|      | Login Credentials                                                                                                    |
|      | Usersame Password Re-enter Password<br>Usersame                                                                                                    |
|      | Terrana Franca                                                                                                    |
|      | Access Level                                                                                                    |
|      | O Minimutar: A vergater moti Minimum Acess Jamma vers Jacob dur de vers Jacob estado un port Gouriess. A minimum  Acess user can stil or entra positive priorit Americano a sere la si ver vers and mentano a sere la si ver vers and mentano  Acess user can stil or entra positive priorita motionen a sere la si vers vers estado priorita priorita de priorita de la seconda de la seconda de la seconda de priorita de priorita de priorita de la seconda de la seconda de la seconda de la seconda de la seconda de la seconda de la seconda de la seconda de la seconda de priorita de la seconda de la seconda de l |
|      | statements. This includes application status and memoreship details. O Ruit: A delegate with Ruit Access can view all sections of the web site including your online commission statements.                                                                                                    |
|      | O Size Administrator: A divergete with Size Admin Access can view at accessing your online<br>commission statements. A Size Admin can also create accounts for storer assistants in your office                                                                                                    |
|      |                                                                                                    |
|      | Note:                                                                                                    |
|      | <ul> <li>Primary Users and Site Admin Users with Full Access can initiate appointments</li> </ul>                                                                                                    |
|      | <ul> <li>Each agency can only have one Primary User</li> </ul>                                                                                                    |
|      |                                                                                                    |
|      |                                                                                                    |
|      |                                                                                                    |
|      |                                                                                                    |
|      |                                                                                                    |
|      |                                                                                                    |
|      |                                                                                                    |
|      |                                                                                                    |
|      |                                                                                                    |
|      |                                                                                                    |
|      |                                                                                                    |
|      |                                                                                                    |
|      |                                                                                                    |
|      |                                                                                                    |

| Step | Action                                                                                                    |                         |
|------|----------------------------------------------------------------------------------------------------|-------------------------|
|      | Initiating an Appointment                                                                                                    |                         |
|      | Note: Broker appointments under an FMO, FMO, or MGA agency must be initiated by the                                                         | he agency               |
|      | principal or assigned delegate (see section on creating delegates).                                                                         |                         |
| 1    | Once logged in, click on the profile icon and click 'Account Details'                                                                       |                         |
|      |                                                                                                    |                         |
|      | Producer Toolbox                                                                                                    |                         |
|      | Book of Business Tools & Resources Support                                                                                                  |                         |
|      | Stay informed about coronavirus (COVID-19) with our FAQs Learn More: ABCES_EBC                                                              |                         |
|      |                                                                                                    | Account Details         |
|      |                                                                                                    | Cancel Account          |
|      | Book of Business                                                                                                    | Change Password         |
|      |                                                                                                    | Log Out                 |
|      | Cliens Renewals                                                                                                    | Information             |
|      |                                                                                                    |                         |
|      |                                                                                                    |                         |
| 2    | Click 'Appointments'                                                                                                    |                         |
|      | Producer Toolbox                                                                                                    | 0                       |
|      | Book of Business Tools & Resources Support                                                                                                  | New Products Available  |
|      | Account Details                                                                                                    |                         |
|      |                                                                                                    |                         |
|      | Details Licenses Exchange Certifications OUS Certifications Delegates Relationships Apportments EFT info                                    |                         |
| 2    |                                                                                                    |                         |
| 3    | Select either 'Single Appointment' or 'Multiple Appointments' and click 'Initiate'                                                          |                         |
|      | Single appointment allows the user to initiate an appointment request for one broker at a                                                   | a time. Multiple        |
|      | appointments allows the user to initiate appointment requests for multiple brokers with                                                     | one submission.         |
|      |                                                                                                    |                         |
|      | Producer Toolbox                                                                                                    | 0                       |
|      | Home Book of Business Tools & Resources Support                                                                                             | Masu Drodurte Availabla |
|      | A second Data la                                                                                                    | New Products Available  |
|      | Account Details                                                                                                    |                         |
|      |                                                                                                    |                         |
|      | Details Licenses Exchange Certifications CIVIS Certifications Delegates Relationships Appointments 657 Info                                 |                         |
|      | Welcome to the Appointments section                                                                                                    |                         |
|      | Vielcome to the Appointments section. You can initiate single or multiple appointments, and track appointments by State. Single Appointment | Initiate                |
|      | You currently do not have any appointment started. Single Appointment                                                                       |                         |
|      |                                                                                                    |                         |
|      |                                                                                                    |                         |

| Step | Action                                                                                                    |
|------|----------------------------------------------------------------------------------------------------|
| 4    | If selecting 'Single Appointment', enter the required broker information (last name, tax id, email address)                                                                                                    |
|      | <ul> <li>Click 'Continue to Select Commission and State' if you want to select the commission payment<br/>structure and/or state(s) for the broker OR click 'Initiate Appointment' if you want to allow the broker<br/>to select the commission payment structure and/or state(s).</li> </ul> |
|      |                                                                                                    |
|      | Producer tooloox  Book of Busines Tools & Resurces Support New Producer Available                                                                                                    |
|      | Initiate Appointment                                                                                                    |
|      | Basic Info Appointments                                                                                                    |
|      | Complete the Broker's Information below. An email will be sent to their address with further instructions to complete their appointment(s).           Last Name *         Privar Tax IO *                                                                                                    |
|      | Email Address *                                                                                                    |
|      | Continue to Select Commission and State Instate Appointment Cancel                                                                                                    |
| 5    | If you click ' <b>Initiate Appointment'</b> , you will receive an appointment reference # and a button to return to the dashboard where you can view the status of appointment submissions                                                                                                    |
|      | Producer Toolbox Book of Barriers Tools & Resources Support New Product And Male Appointment Initiated                                                                                                    |
|      | This appointment (#020106) has been initiated.       will receive an email with the next steps on how to complete their appointment                                                                                                    |
| 6    | If you click ' <b>Continue to Select Commission and State</b> ', select all state(s) the broker should request an appointment for and/or the commission payment structure from the ' <b>Send Commission To</b> ' dropdown box then click ' <b>Initiate Appointment</b> '                      |
|      | Note:                                                                                                    |
|      | <ul> <li>If the Agency Admin selects the state(s) and commission payment structure, the broker will not be<br/>able to change this selection during the appointment process.</li> </ul>                                                                                                    |
|      |                                                                                                    |

| Step | Action                                                                                                    |
|------|----------------------------------------------------------------------------------------------------|
|      |                                                                                                    |
|      |                                                                                                    |
|      | Producer Toolbox                                                                                           |
|      | Book of Bunness Tools & Resources Support                                                                  |
|      | Initiate Appointment                                                                                       |
|      | Note: Only<br>states where<br>the below fin                                                                |
|      | licensed will Bask Info Appointments                                                                       |
|      | Let us know what state(s) you want to be appointed in. Only the states you're licensed in will show below. |
|      | State Band                                                                                                 |
|      | C Artona Amerigroup                                                                                        |
|      | Colorado Colorado Colorado Colorado Colorado Anteen                                                        |
|      | O Missouri Arthem                                                                                          |
|      | O Nevada Anthem                                                                                            |
|      |                                                                                                    |
|      |                                                                                                    |
|      |                                                                                                    |
|      |                                                                                                    |
|      | You can specify where you would like your commission sent.                                                 |
|      | Select Commission for                                                                                      |
|      | Parent Agency<br>Broker Back to Back to Back to Back to Back to Back to Back to Back                       |
|      | 3 Titer Broker Owned Agency<br>3 Titer Agency                                                              |
|      |                                                                                                    |
|      | The <b>'Commission Paid To</b> ' options are:                                                              |
|      | 1) Parent Agency – Parent FMO, FMO, MGA agency                                                             |
|      | 2) Broker – Paid to broker's TIN                                                                           |
|      | 3) 3 Tier Broker Owned Agency – 3-tier setup where the broker owns the agency                              |
|      | 4) 3 Tier Agency – 3-tier setup where the broker is a subagent under the 3-tier agency, not the            |
|      | owner                                                                                                    |
|      |                                                                                                    |
|      | Note:                                                                                                    |
|      | - Agencies opted into direct pay will have the option to select send commission to parent agency,          |
|      | broker, 3 tier broker owned agency, and 3 tier agency. Agencies not opted into direct pay should           |
|      | select send commission to parent agency.                                                                   |
|      | - If initiating an appointment on behalf of a 3-Tier Broker Owned Agency, do NOT select the payment        |
|      | option for the broker. Leave it as blank/select when initiating the appointment request. During the        |
|      | broker portion of the appointment process, the broker will indicate he/she is the principal of the         |
|      | agency and will be prompted to complete the appropriate forms to get the appointment setup with            |
|      | the commissions being paid to their 3-tier broker owned agency.                                            |
|      |                                                                                                    |
| 7    | Once you click 'Initiate Appointment', you will receive an appointment reference # and a button to return  |
|      | to the dashboard where you can view the status of the appointment submission.                              |

| Step | Action                                                                                                    |
|------|----------------------------------------------------------------------------------------------------|
|      | Producer Toolbox            box of Basers         total A ferrors         Apport                                                                                                    |
|      | Appointment Initiated                                                                                                    |
|      | This appointment (#020106) has been initiated.       will receive an email with the next steps on how to complete their appointment         Image: Complete their appointment of the complete their appointment of the complete their appointment of the complete their appointment of the complete their appointment of the complete their appointment of the complete their appointment of the complete their appointment of the complete their appointment of the complete their appointment of the complete their appointment of the complete their appointment of the complete their appointment of the complete the complete the |
| 8    | If selecting 'Multiple Appointments', take the following steps.<br>- Select 'Multiple Appointments' and click 'Initiate'                                                                                                    |
|      | Producer Toolbox Support                                                                                                    |
|      | Account Details                                                                                                    |
|      | Deskil     Learners     Exchange Certifications     Oxid Certifications     Designs     Restrontings     Appointments       Welcome to the Appointments Section.     Image: Section and track appointments by State.     Image: Section and track appointments by State.     Image: Section and track appointments by State.     Image: Section and track appointments by State.       Appointments     Section and track appointments by State.     Section and track appointments by State.     Image: Section and track appointments by State.     Image: Section and track appointments by State.                                                                                                    |
| 9    | Select "Download template"<br>The excel template "BulkUploadTemplate_OptOut" or "BulkUploadTemplate_OptIn" should download                                                                                                    |
|      | Producer Toolbox<br>Home Book of Business Tools & Resources Support                                                                                                    |
|      | Initiate Multiple Appointments                                                                                                    |
|      | Book is Account Details Initiate Appointments for multiple brokers at one time. Updat the tamplate with the following information:                                                                                                    |
|      | Required Per Broker     Optional Per Broker       Lar. Name     Commission Type:       Tax. ID     Parent Agency, Itomer, Ster Broker Owned Agency, 3 ter Agency       Email Address     Agency Tax. ID (Manazovy for 3 ter Broker Owned Agency, 3 ter Agency)                                                                                                    |
|      |                                                                                                    |
|      | Uppead Tire<br>Drig and Drop File: Here<br>Remove Initiate                                                                                                    |

|                                                                      |                                                                                                    |                                                       |                   | Action                                                                                          |                                                                                                    |                                        |                                                                                                    |  |
|----------------------------------------------------------------------|----------------------------------------------------------------------------------------------------|-------------------------------------------------------|-------------------|-------------------------------------------------------------------------------------------------|----------------------------------------------------------------------------------------------------|----------------------------------------|----------------------------------------------------------------------------------------------------|--|
| Enter da                                                             | ata in the r                                                                                                    | required fiel                                         | ds                |                                                                                                 |                                                                                                    |                                        |                                                                                                    |  |
| Ont-Out Template – Agencies not setup to offer direct nay to brokers |                                                                                                    |                                                       |                   |                                                                                                 |                                                                                                    |                                        |                                                                                                    |  |
| opt ou                                                               | . remplate                                                                                                    | . Agencies                                            |                   | ner uncer pay                                                                                   | to brokers                                                                                                    |                                        |                                                                                                    |  |
| MANDA                                                                | ATORY MA                                                                                                    |                                                       | MANE              | DATORY                                                                                          | Inste                                                                                                    |                                        |                                                                                                    |  |
|                                                                      |                                                                                                    |                                                       | CI                | nan                                                                                             | Plea                                                                                                    | se enter m                             | andatory fields as per the                                                                                       |  |
|                                                                      |                                                                                                    |                                                       |                   |                                                                                                 | spec                                                                                                    | ifications:                            | Mandatamı) antan anlır                                                                                           |  |
|                                                                      |                                                                                                    |                                                       |                   |                                                                                                 | char                                                                                                    | acters, - ar                           | d'allowed                                                                                                    |  |
|                                                                      |                                                                                                    |                                                       |                   |                                                                                                 | • Br                                                                                                    | oker Tax                               | ID (Mandatory) - enter 9 d                                                                                       |  |
|                                                                      |                                                                                                    |                                                       |                   |                                                                                                 | • En                                                                                                    | ail (Man                               | latory) - Enter correct for                                                                                      |  |
|                                                                      |                                                                                                    |                                                       |                   |                                                                                                 | "xxx                                                                                                    | xxxxxxx@x                              | xx.xx"<br>Type - Parent Agency                                                                                   |  |
|                                                                      |                                                                                                    |                                                       |                   |                                                                                                 | (def                                                                                                    | ault)                                  | Type - Tarent Agency                                                                                             |  |
| Ont-In 1                                                             | Complato -                                                                                                    | Agoncios                                              | atun to offer di  | irect pay to bro                                                                                | kors                                                                                                    |                                        |                                                                                                    |  |
|                                                                      | emplate                                                                                                    | Agencies 3                                            |                   |                                                                                                 | I I I I I I I I I I I I I I I I I I I                                                                                                    |                                        | - G                                                                                                    |  |
| MANDATORY<br>Last Name                                               | MANDATORY<br>Broker Tax ID                                                                                            | MAN                                                   | DATORY mail       | OPTIONAL<br>Commission Type                                                                     | Mandatory for 3 Tier Comr<br>Agency Tax ID                                                                                                    | nission Types                          | Instructions:                                                                                                    |  |
|                                                                      |                                                                                                    |                                                       |                   |                                                                                                 |                                                                                                    |                                        | Flease enter mandatory fields as per the<br>specifications:     • Last Name (Mandatory) - enter only             |  |
|                                                                      |                                                                                                    |                                                       |                   |                                                                                                 |                                                                                                    |                                        | characters, - and ' allowed<br>• Broker Tax ID (Mandatory) - enter                                               |  |
|                                                                      |                                                                                                    |                                                       |                   |                                                                                                 |                                                                                                    |                                        | <ul> <li>number</li> <li>Email (Mandatory) - Enter correct f<br/>"xxxxxxxxxxxxxxxxxxxxxxxxxxxxxxxxxxxx</li></ul> |  |
|                                                                      |                                                                                                    |                                                       |                   |                                                                                                 |                                                                                                    |                                        | Commission Type (Optional)- Select     dropdown                                                                  |  |
|                                                                      |                                                                                                    |                                                       |                   |                                                                                                 |                                                                                                    |                                        | Agency Tax ID - Mandatory for Comm<br>types - 3 Tier Broker Owned Agency & 3<br>Agency                           |  |
|                                                                      | -                                                                                                    |                                                       |                   |                                                                                                 |                                                                                                    |                                        | **Agency must have existing affiliati<br>with Anthem                                                             |  |
|                                                                      |                                                                                                    |                                                       |                   |                                                                                                 |                                                                                                    |                                        | Available commission types:                                                                                      |  |
|                                                                      |                                                                                                    |                                                       |                   |                                                                                                 |                                                                                                    |                                        | Parent Agency<br>Broker                                                                                          |  |
|                                                                      |                                                                                                    |                                                       |                   |                                                                                                 |                                                                                                    |                                        | 3 Tier Broker Owned Agency<br>3 Tier Agency                                                                      |  |
| <u>Ca</u>                                                            | +<br>- ("L. '                                                                                                    | +                                                     | ·····             |                                                                                                 |                                                                                                    |                                        | a ner Ageney                                                                                                    |  |
| Save the                                                             | e file in the                                                                                                    | e required to                                         | ormat (.xis or .> | (Isx) and uploa                                                                                 | d the file                                                                                                    |                                        |                                                                                                    |  |
| Proc                                                                 | lucer Toolbox                                                                                                    |                                                       |                   |                                                                                                 |                                                                                                    |                                        | 0                                                                                                    |  |
| Home                                                                 | Book of Business Tool                                                                                                 | s & Resources Support                                 |                   |                                                                                                 |                                                                                                    |                                        |                                                                                                    |  |
|                                                                      |                                                                                                    |                                                       |                   |                                                                                                 |                                                                                                    |                                        |                                                                                                    |  |
| Back to Ac                                                           | count Details                                                                                                    |                                                       |                   |                                                                                                 |                                                                                                    |                                        |                                                                                                    |  |
| Back to Ac                                                           | ccount Details                                                                                                    |                                                       |                   |                                                                                                 |                                                                                                    |                                        |                                                                                                    |  |
| Back to A                                                            | ccount Details<br>Initiate Appointmei                                                                                 | nts for multiple broker                               | s at one time.    |                                                                                                 |                                                                                                    |                                        |                                                                                                    |  |
| Back to A                                                            | Initiate Appointme                                                                                                    | nts for multiple broker                               | s at one time.    |                                                                                                 |                                                                                                    |                                        |                                                                                                    |  |
| Back to A                                                            | Initiate Appointmen<br>Upload the template with the fol<br>Required Per Brok<br>Lass Name<br>Two In                   | nts for multiple broker<br>lowing information:<br>ker | s at one time.    | Co                                                                                              | ptional Per Broker<br>mission Type:<br>end aerony, Rinker, 3 Ther Broker Owned Aerony,                                                        | Stier Agenry                           |                                                                                                    |  |
| Beck to A                                                            | Initiate Appointmei<br>Upload the template with the fol<br>Required Per Brok<br>Last Name<br>Tax ID<br>Email Address  | nts for multiple broker<br>lowing information:<br>ker | s at one time.    | O<br>co<br>Pa<br>Ag                                                                             | <b>ptional Per Broker</b><br>mission Type:<br>ert Ageno, Broker, 3 ter Broker Owned Agenoy.<br>noy Tex ID (Mandatory for 3 ter Broker Owned A | 3 tier Agency<br>gency, 3 tier Agency) |                                                                                                    |  |
| Back to A                                                            | Coourt Details Initiate Appointmen Upload the template with the fol Required Per Brok Last Name Tax Ion Email Address | nts for multiple broker<br>Iowing information:<br>Ker | s at one time.    | O<br>co<br>Pa<br>Ag                                                                             | Dtional Per Broker<br>Immission Type:<br>er Ageng, Bricker: 3 ter Broker Owned Agerior,<br>nrg Tex ID (Mandatory for 3 ter Broker Owned A     | 3 tier Agency<br>gency, 3 tier Agency) | Download Tempine                                                                                                 |  |
| Back to A                                                            | coourt Petals Initiate Appointme Upload the template with the foi Required Per Brok Lan Name Tax ID Email Address     | nts for multiple broker<br>Iowing information:<br>Ker | s at one time.    | C co<br>Pa<br>Ag                                                                                | ptional Per Broker<br>mission Tyse:<br>er Agency, Broker, 3 See Broker Owned Agency,<br>ncy Tax ID (Mandetory for 3 See Broker Owned A        | 3 tier Agency<br>gency, 3 tier Agency) | Download Template                                                                                                |  |
| Back to A                                                            | Coourt Details Initiate Appointme Upload the template with the fol Required Per Brok Last Name Tax ID Email Address   | nts for multiple broker<br>lowing information:<br>ker | s at one time.    | C<br>G<br>Pa<br>Ag                                                                              | DTIONAL Per Broker<br>Immission Type:<br>et Ageno, Broker Owned Agenor,<br>nrg Tex ID (Mandatory for 3 ter Broker Owned A                     | 3 tier Agency<br>gency: 3 tier Agency) | Download Template                                                                                                |  |
| Back to A                                                            | coourt Details Initiate Appointme Upload the template with the foi Required Per Brok Lata Name Tax ID Email Address   | nts for multiple broker<br>looing information:<br>ker | s at one time.    | Co<br>Pa<br>As<br>Updad Tite<br>Updad Tite<br>Drag and Drop Filos Mere                          | ptional Per Broker<br>mission Type:<br>er Agency, Broker, 3 See Broker Owned Agency,<br>nog Tax ID (Mandelory for 3 See Broker Owned A        | 3 ter Agency<br>gency, 3 ter Agency)   | Download Template                                                                                                |  |
| Back to A                                                            | Coourt Deals Initiate Appointme Upload the templete with the fol Required Per Brok Last Name Tax ID Email Address     | nts for multiple broker<br>Iowing information:<br>Ker | s at one time.    | Co<br>Pa<br>Ag<br>United Tire<br>Drag and Drop Files Here<br>Drag and Drop Files Here<br>Remove | ptional Per Broker<br>Immission Type:<br>et Ageng, Breicher, 3 ter Broker Owned Ageng,<br>nog Tax ID (Mandacory for 3 ter Broker Owned A      | 3 tier Agency<br>gency: 3 tier Agency) | Download Template                                                                                                |  |
| Back to A                                                            | coourt Petals Initiate Appointme Upload the template with the fo Required Per Brok Lan Name Tax ID Email Address      | nts for multiple broker                               | s at one time.    | Co<br>Pa<br>As<br>Using File<br>Drag and Drop Files Here<br>Remove Initiate                     | ptional Per Broker<br>mission Type:<br>er Agency, Broker Owned Agency,<br>mcy Tax ID (Mandelory for 3 Ser Broker Owned A                      | 3 ter Agency<br>gency, 3 ter Agency)   | Download Template                                                                                                |  |

Admin Portion – Agency Onboarding Process

| Step | Action                                                                                                    |
|------|----------------------------------------------------------------------------------------------------|
| 12   | Once the file is uploaded, you will see a 'File Uploaded Successfully' message.                                                                                                    |
|      | Click 'Initiate'                                                                                                    |
|      |                                                                                                    |
|      |                                                                                                    |
|      |                                                                                                    |
|      |                                                                                                    |
|      | Back to Account Details                                                                                                    |
|      |                                                                                                    |
|      | Initiate Appointments for multiple brokers at one time.                                                                                                    |
|      |                                                                                                    |
|      | Required Per Broker                                                                                                    |
|      | Last Name Commission Type: The Design of the Design of the |
|      | Tak ID     Parent Agency Tax ID (Mandatory for 3 tier Broker Owned Agency)       Email Address     Agency Tax ID (Mandatory for 3 tier Broker Owned Agency)                                                                                                    |
|      |                                                                                                    |
|      | Download Template                                                                                                    |
|      | File upload successful. Please click on Initiate' to complete the Initiation process.                                                                                                    |
|      | दंभ्                                                                                                    |
|      | Upload File Drag and Drap Files Here                                                                                                    |
|      | Test Bulk Upload -072820 - 1 x/dx                                                                                                    |
|      | Remove Initiate                                                                                                    |
|      |                                                                                                    |
| 13   | After hitting 'Initiate' you will see a success message if all agents successfully processed or you will see a                                                                                                    |
|      | nartial success message with a list of failed records that were not successfully processed. Any failed                                                                                                    |
|      | records need to be undated and resubmitted                                                                                                    |
|      |                                                                                                    |
|      |                                                                                                    |
|      | Producer Toolbox                                                                                                    |
|      | Home Book of Business Tools & Resources Support                                                                                                    |
|      | Initiate Appointments for multiple brokers at one time.                                                                                                    |
|      | United the services with the following information:                                                                                                    |
|      | Required Per Broker                                                                                                    |
|      | Lass Name Commission Type: The Development of the Development of the D |
|      | Email Address Agency Tax ID (Mandatory for 3 tier Broker Owned Agency) 3 tier Agency ()                                                                                                    |
|      |                                                                                                    |
|      | Download Template                                                                                                    |
|      | PQ                                                                                                    |
|      |                                                                                                    |
|      |                                                                                                    |
|      |                                                                                                    |
|      | Success!                                                                                                    |
|      | rour appointmens nave oven uppoaged and initiated, i ou can view them on your desmoderd.                                                                                                    |
|      | Return to Dashboard Upload another File                                                                                                    |
|      |                                                                                                    |
|      |                                                                                                    |
| I    |                                                                                                    |

| Step | ep Action                                                                                                    |                       |
|------|----------------------------------------------------------------------------------------------------|-----------------------|
|      | Home       Book of Business       Tools & Resources       Support         Initiation of pupport interfers for interface of order of order order order ord | 0                     |
|      | Required Per Broker         Optional Per Broker           Last Name         Commission Type:           Tax ID         Parent Agency, Broker, 3 ter Broker Owned Agency, 3 ter Agency           Email Address         Agency Tax ID (Mandatory for 3 ter Broker Owned Agency, 3 ter Agency                                                                                                    | 0                     |
|      |                                                                                                    | Download Template     |
|      | Partial Success!<br>Deter Tax IDs have failed the initiation. Plases resulting the appointment for these IDs<br>Partiel records : 54111115 June<br>You can view the successful appointments on your distributed.<br>Return to Dashboard<br>Upload another File                                                                                                    |                       |
| 14   | Click ' <b>Return to Dashboard'</b> to see brokers who appointments were successfully dashboard.                                                                                                    | initiated for on your |

|                                                                                                    | Action                                                                                                    |                                                                                                    |
|----------------------------------------------------------------------------------------------------|----------------------------------------------------------------------------------------------------|----------------------------------------------------------------------------------------------------|
| Agency Dashboard                                                                                                    |                                                                                                    |                                                                                                    |
| <ul> <li>The agency dashboa</li> <li>Here you will see the</li> <li>You are also able to</li> <li>This will allow sorting</li> </ul>                                                                                                    | ard appears under ' <b>Account Details'</b> , ' <b>App</b><br>e status for appointment requests initiate<br>export the dashboard into excel by clickin<br>ng of the data on the dashboard.                                                                                                    | pointments'<br>ed by you.<br>ng on ' <b>Export Dashboard</b> '.                                                                                                    |
| Note:<br>- Once a broker h<br>process (basic in<br>ID' hyperlink to<br>broker completi<br>on the appointm                                                                                                    | has logged in and complete the first two tan<br>fo and appointment tabs), you are able t<br>see details related to that specific broker<br>ing those initial tabs, you will receive an e<br>nent id hyperlink.                                                                                                    | abs of the appointment<br>o click on the ' <b>Appointment</b><br>appointment. Prior to the<br>rror message when clicking                                                                                                    |
| Producer Toolbox                                                                                                    |                                                                                                    | 0                                                                                                    |
|                                                                                                    | Account Details                                                                                                    | Agent Pipeline Inc                                                                                                    |
|                                                                                                    | Deals Lores Exhange Certifications CVIS Certifications Deleganes Relationships Appointments D71                                                                                                    | oris una una una una una una una una una una                                                                                                    |
| Welcome to the Appointments section.<br>You can initiate single or multiple appointments, and track ap                                                                                                    | ppointments by State. Single Appointment                                                                                                    | Initiate                                                                                                    |
| Welcome to the Appointments section. You can initiate single or multiple appointments, and track ap Appointments State(s) Tax ID Appointment ID                                                                                                    | popartments by State. State.                                                                                                    |                                                                                                    |
| Welcome to the Appointments section. Viou can initiate single or multiple appointments, and track ap  Appointments  Seatist Tax ID Appointment ID  N 549 722 N4 529 700                                                                                                    | popointments by State.   Single Appointment                                                                                                    | Instate                                                                                                    |
| Welcome to the Appointments section.<br>You can initiate single or multiple appointments, and track ap<br>Appointments<br>Seatisti Tax ID Appointment ID<br>N 549 722<br>NH 549 722<br>NH 549 722<br>NH 549 722<br>NH 549 722                                                                                                    | poportments by State.                                                                                                    | Fritter                                                                                                    |
| Welcome to the Appointments section.<br>You can indicate single or multiple appointments, and track ap<br>Appointments<br>State()         Tax (D)         Appointment (D)           No         50         722           No         50         720           No         50         720           No         50         720           No         50         720           No         64         93           Dashboard Status Key                                                                                                    | Broker     Statu       ON     NL/Merigroups in Progress       JOS     NL/Merigroups Preding Appointment       AV     WL/Merigroups Preding Appointment                                                                                                    | Tetate                                                                                                    |
| Welcome to the Appointments section.<br>To can initiate single or multiple appointments, and track ap<br>Appointments<br>10 50 722<br>10 50 722<br>10 50                                                                                                    | Broker         Sutur           Ov         Nj. (Amorgangis in Rangess)           JOS         Nri (Anorgangis in Rangess)           AV         WA. (Amorgangis in Rangess)                                                                                                    | Instance<br>Copyre Counterson<br>Copyre Counterson<br>Copyre Copyre Counterson<br>Copyre Copyre Copyre Counterson<br>Copyre Copyre Copyre Counterson<br>Copyre Copyre Copyre Copyre Copyre Copyre Copyre Copyre<br>Copyre Copyre Copyr                     |
| <br>Welcome to the Appointments section.<br>To can initiate single or multiple appointments, and track ap<br>Appointments<br>To 6 4 4 4 4 4 4 4 4 4 4 4 4 4 4 4 4 4 4                                                                                                    | poportreneris by state.                                                                                                    | Instance<br>Coort Cuenteaure<br>Coort Cuenteaure<br>Coort Coort Cuenteaure<br>Coort Coort Coort Coort Coort<br>Coort Coort Coort Coort Coort Coort<br>Coort Coort Coort Coort Coort Coort<br>Coort Coort |
| Welcome to the Appointments section.<br>To can initiate single or multiple appointments, and track ap<br>Appointments<br>To 0 Appointment 0<br>N 50 722<br>N 50 722<br>N                                                                                                    | Basker     Satur       ON     Ni (Maragenug) 1h Regress       JS     Ni (Maragenug) 1h Regress       JS     Ni (Maragenug) 1h Regress       AM     Wit (Maragenug) 1h Regress                                                                                                    | Image: Contraction of the American of the American of the Ameri                                                                                                    |
| Welcome to the Appointments section.<br>To can indice single or multiple appointments, and track appointments<br>To a can indice single or multiple appointments, and track appointments<br>To a can indice single or multiple appointments and track appointments<br>To a can indice single or multiple appointments and track appointments<br>To a can indice single or multiple appointments and track appointments<br>To a can indice single or multiple appointments and track appointments<br>To a can indice single or multiple appointments and track appointments<br>To a can indice single or multiple appointments and track appointments<br>To a can indice single or multiple appointments and track appointments<br>To a can indice single or multiple appointments and track appointments<br>To a can indice single or multiple appointments and track appointments<br>To a can indice single or multiple appointments<br>To a can indice single or multiple appointments<br>To a can indice single or multiple appointments and track appointments<br>To a can indice single or multiple appointments and track appointments<br>To a can indice single or multiple appointments and track appointments<br>To a can indice single or multiple appointments and track appointments<br>To a can indice single or multiple appointments and track appointments<br>To a can indice single or multiple appointments and track appointments<br>To a can indice single or multiple appointments and track appointments and track appoint                                                                                                    | Internal Status         Appointment Created         Signature Pending                                                                                                    |                                                                                                    |
| Welcome to the Appointments section.<br>To can initiate single or multiple appointments, and track ap<br>Appointments<br>To 60 72<br>To 72<br>To |                                                                                                    |                                                                                                    |
| Welcome to the Appointments section.         You can indust single or multiple appointments. and track appointments         Appointments         1       1       1       1       1       1       1       1       1       1       1       1       1       1       1       1       1       1       1       1       1       1       1       1       1       1       1       1       1       1       1       1       1       1       1       1       1       1       1       1       1       1       1       1       1       1       1       1       1       1       1       1       1       1       1       1       1       1       1       1       1       1       1       1       1       1       1       1       1       1       1       1       1       1       1       1       1       1       1       1       1       1       1       1       1       1       1       1       1       1       1       1       1       1       1       1       1       1       1       1       1       1       1       1 <th></th> <th></th>                                                                                                    |                                                                                                    |                                                                                                    |
| Welcome to the Appointments section.         You can indust single or multiple appointments.         Appointments         1       1       1       1       1       1       1       1       1       1       1       1       1       1       1       1       1       1       1       1       1       1       1       1       1       1       1       1       1       1       1       1       1       1       1       1       1       1       1       1       1       1       1       1       1       1       1       1       1       1       1       1       1       1       1       1       1       1       1       1       1       1       1       1       1       1       1       1       1       1       1       1       1       1       1       1       1       1       1       1       1       1       1       1       1       1       1       1       1       1       1       1       1       1       1       1       1       1       1       1       1       1       1       1       1                                                                                                    | Baser       Satur         Co       N (Analysis) 10 Mages         Co       N (Analysis) 10 Mages         Co       N (Analysis) |                                                                                                    |
| Welcome to the Appointments section.         You can indice single or multiple appointments.         Appointments         Suppointments         Dashboard Status Key         Dashboard Status         In Progress         Submitted         In Review         Dasching Ampointments                                                                                                    |                                                                                                    |                                                                                                    |
| Welcome to the Appointments section.         You can indice single or multiple appointments.         Appointments         Submitted         In Progress         Submitted         In Review         Pending Appointment         Appointment                                                                                                    | Baser       Salar         Co       N (Andregengel 10 Program         Co       N (Andregengel 10 Program         Co       N (Andregengel 10 Program         Co       N (Andregengel 10 Program         Co       N (Andregengel 10 Program         Co       N (Andregengel 10 Program         Co       N (Andregengel 10 Program         Co       N (Andregengel 10 Program         Co       N (Andregengel 10 Program         Co       N (Andregengel 10 Program         Co       N (Andregengel 10 Program         Apppointment Created       Signature Pending         Submitted       Nupment Pending         Submitted       Background Check         Licensing & Credentialing Review       Submitted to NIPR         Annointed       NIPR                                                                                                    |                                                                                                    |

### **Resources**

• Contact Licensing & Credentialing by email at <u>anthem.brokers@anthem.com</u> or by phone at 1-877-304-6470 with any questions

| Version/Date | Update                                                                               |
|--------------|--------------------------------------------------------------------------------------|
| 062520       | <ul> <li>Original document</li> </ul>                                                |
| 071220       | <ul> <li>Add required delegate access level – page 3</li> </ul>                      |
|              | <ul> <li>Move creating agency delegates section up in document – page 3</li> </ul>   |
|              | <ul> <li>Add 3-tier broker owned agency details – page 6</li> </ul>                  |
| 081920       | <ul> <li>Add initiating multiple appointments – pages 7-10</li> </ul>                |
|              | <ul> <li>Add exporting dashboard – page 11</li> </ul>                                |
|              | <ul> <li>Add clarifying details regarding appointment id hyperlink on the</li> </ul> |
|              | agency dashboard – page 11                                                           |